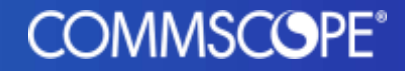

# User Guide

# July '24 Changes to ULS Sign-In Experience

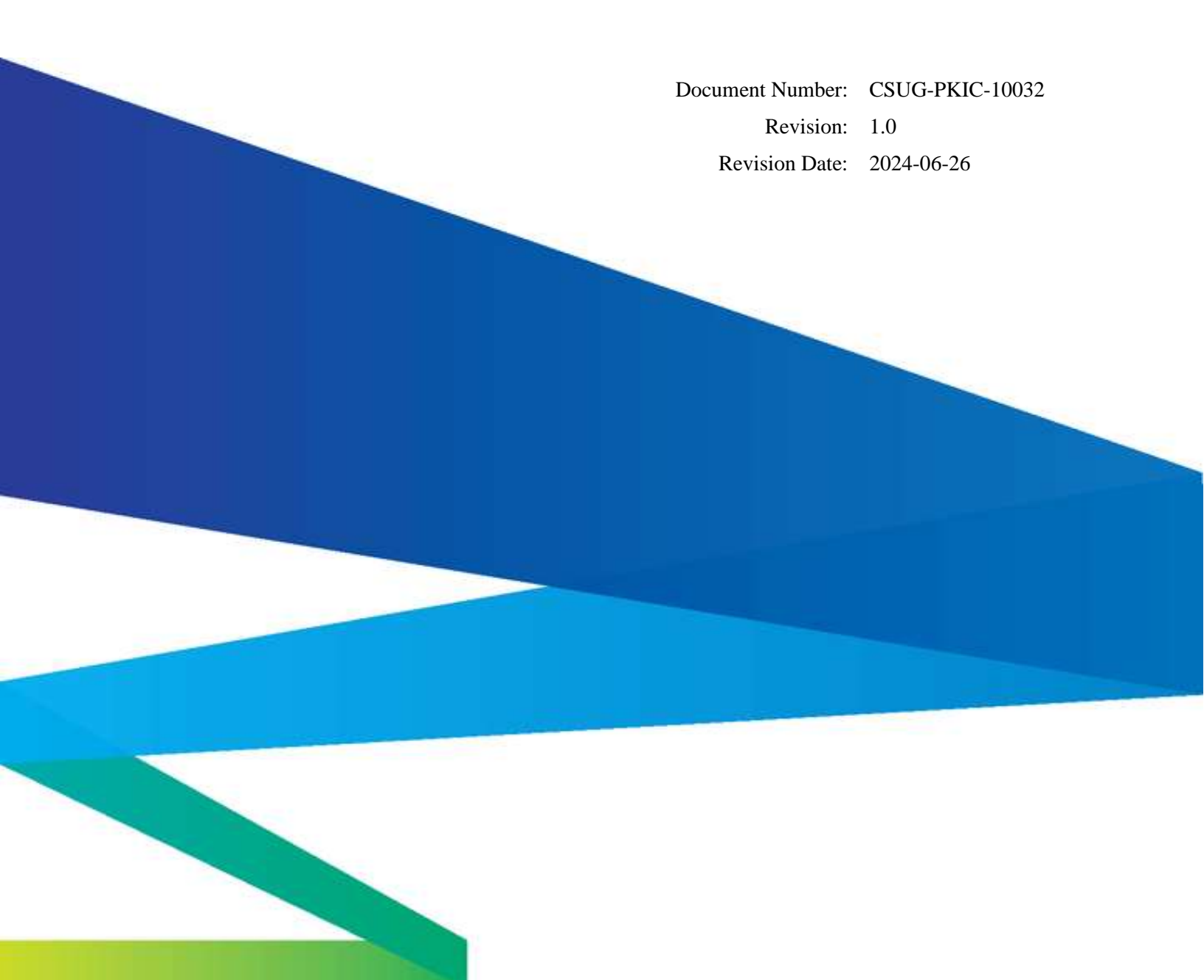

## **Table of Contents**

| 1. | Introduction                      | 3   |
|----|-----------------------------------|-----|
| 2. | First-Time Sign-In After the Move | 3   |
| 3. | Subsequent Sign-Ins               | 9   |
| 4. | Support Contacts                  | .11 |

### 1. Introduction

When you sign in to ULS, you use your My CommScope account<sup>1</sup> and PKI Center OTP (One-Time Password) for authentication. During the second weekend of July 2024, CommScope will move to a different sign-in process for your My CommScope account. This document explains the changes to your ULS sign-in experience.

### 2. First-Time Sign-In After the Move

After the move, if ULS is the first CommScope application you sign in to using your My CommScope account, you will be asked to verify the account's email address and reset the account's password.

Starting at the ULS home page (<u>https://uls.pki-center.com</u>), click the "SIGN IN" button:

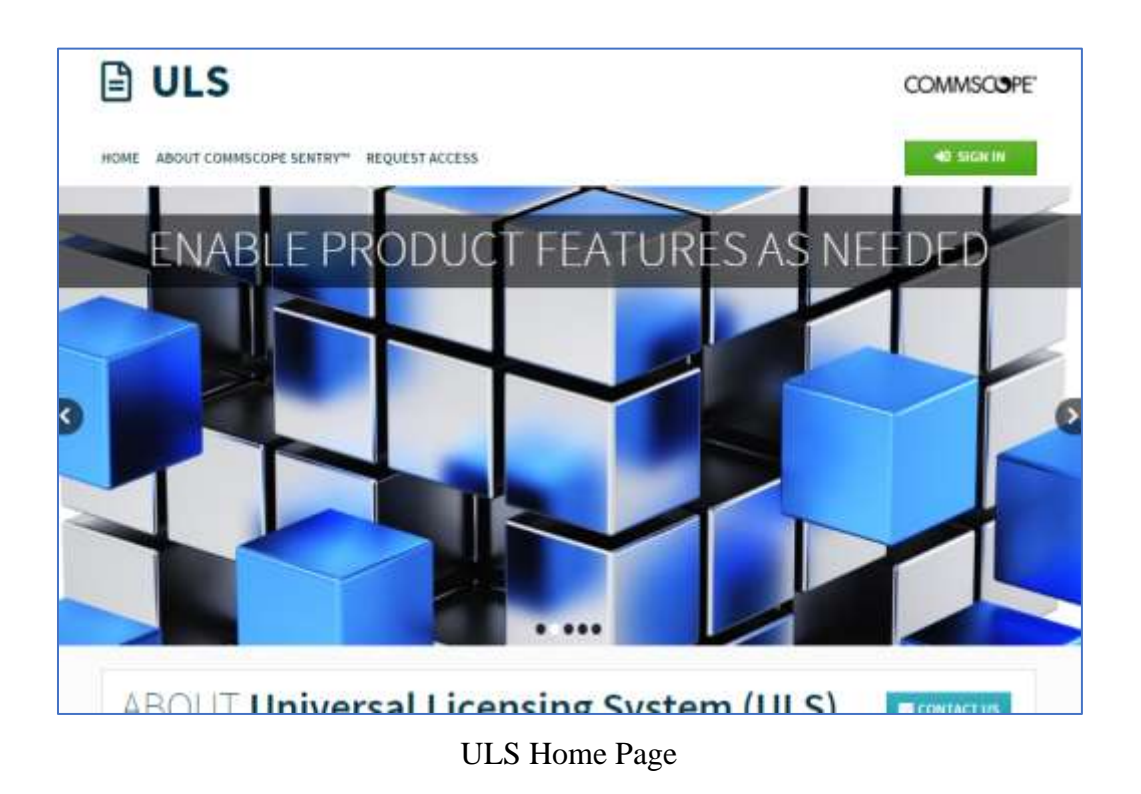

Then, instead of seeing the PKI Center sign-in screen, you will see the My CommScope sign-in screen:

CommScope Confidential Restricted

<sup>&</sup>lt;sup>1</sup> My CommScope account may also be known as CommScope Membership account.

|                            |                        | COMMSCOPE"    |
|----------------------------|------------------------|---------------|
| CommScope PKI Center       | COMMSCOPE              | Sign in       |
| SIGN IN TO ULS             | + Back to ULS homepage | Email address |
|                            |                        | Email address |
| CONTINUE *                 |                        | Sign in       |
| fair there is an arritrary |                        | Sign up       |

PKI Center Sign-In Screen

My CommScope Sign-In Screen

In the My CommScope sign-in screen, enter the email address associated with your My CommScope account, and click the "Sign in" button.

Next, you will see the password screen:

| COMMSCOPE               |   |
|-------------------------|---|
| Sign in                 |   |
| Email address           |   |
| Trans (10) ( genetic on |   |
| Password                |   |
| Paumord                 |   |
| Show password           |   |
| Sign i                  | n |
| Reset password          |   |
| Sign up                 |   |

Password Screen

In the password screen, enter your current My CommScope password and click the "Sign in" button. Next, you will see the send-verification-code screen:

| COMMSCOPE"             |  |
|------------------------|--|
| Sign in                |  |
| juirmethenggatus con   |  |
| Send verification code |  |

Send-Verification-Code Screen

In the send-verification-code screen, click the "Send verification code" button. Next, you will see the email verification screen:

| Sign in<br>Verification code has been sent. Please copy it to the input box below. | Sign in<br>Verification code has been sent. Please copy it to the input box below. | COMMS               | COPE"                   |                                |
|------------------------------------------------------------------------------------|------------------------------------------------------------------------------------|---------------------|-------------------------|--------------------------------|
| Verification code has been sent. Please copy it to the input box below.            | Verification code has been sent. Please copy it to the input box below.            | Sign in             |                         |                                |
| parte Really the con                                                               | Code                                                                               | Verification code I | ias been sent. Please c | opy it to the input box below. |
|                                                                                    | Code                                                                               | partectionage       | Princer.                |                                |

Email Verification Screen

A verification email is sent to the email address you entered. Check the  $inbox^2$  of that email account and find the verification email that looks like this:

 $<sup>^{2}</sup>$  The verification email may be put into a "spam" or "junk" folder by your email system. If you don't find it in the inbox, check those folders.

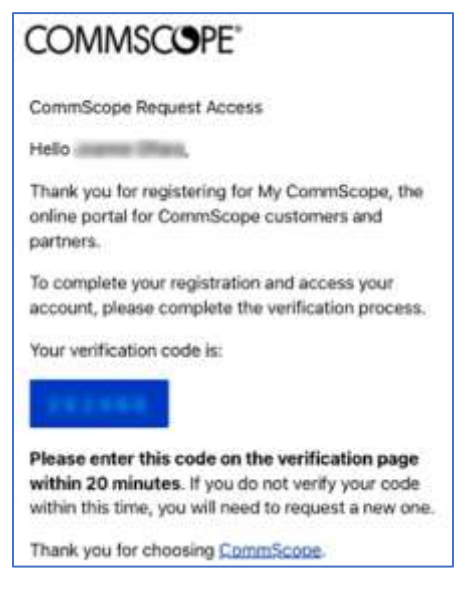

Verification Email

Go back to the email verification screen in your browser, enter the verification code in the email into the "Code" field, and click the "Verify Code" button:

| Sign in<br>rerification code has been sent. Please copy it to the input box below. | Sign in<br>Verification code has been sent. Please copy it to the input box below. | COMMS               | COPE"                                               |
|------------------------------------------------------------------------------------|------------------------------------------------------------------------------------|---------------------|-----------------------------------------------------|
| verification code has been sent. Please copy it to the input box below.            | verification code has been sent. Please copy it to the input box below.            | Sign in             |                                                     |
| pendes@stocon                                                                      | Code                                                                               | Verification code h | as been sent. Please copy it to the input box below |
|                                                                                    | Code                                                                               | persitenție         | facion                                              |

Email Verification Screen with Code Entered

When the code is verified, you will see the verification successful screen:

| COMMSCOPE"                                        |  |
|---------------------------------------------------|--|
| Sign in                                           |  |
| The code has been verified. You can now continue. |  |
| parasifan@patas.cm                                |  |
| Cortinue                                          |  |

Verification Successful Screen

Click the "Continue" button and you will see the password reset screen:

| COMMSCOPE"                                                                                                    |
|----------------------------------------------------------------------------------------------------|
| User Details                                                                                                    |
| Freate a new password.                                                                                                    |
| lew password                                                                                                    |
| Sector .                                                                                                    |
| 3 Show password                                                                                                    |
| Confirm password                                                                                                    |
| ••••••                                                                                                    |
| 3 Show password                                                                                                    |
| By submitting my details, I acknowledge that CommScope will                                                                                                    |
| process my personal data (if any) in accordance with CommScope's<br>erms and conditions for the purpose of maintaining and managing a<br>My CommScope account. CommScope will retain data related to this<br>surpose in compliance with our policies and applicable laws. |
| Continue                                                                                                    |
| mvacy Statement                                                                                                    |

Password Reset Screen

In the password reset screen, enter your new password twice, check the acknowledgement box, and click the "Continue" button.

Next, you will see the same PKI Center OTP screen as before:

| CommScope                                                   | PKI Center                                                                 | COMMSCOPE"             |
|-------------------------------------------------------------|----------------------------------------------------------------------------|------------------------|
| SIGN IN TO ULS                                              |                                                                            | ← Back to ULS homepage |
| INFO This application requires OTP for addition OTP CODE *: | al security.                                                               |                        |
|                                                             | Enter the PNI Center SSO 07P generated by you<br>Help / Don't have device! | r device               |

PKI Center OTP Screen

Find the PKI Center OTP code associated with your My CommScope account on the same device you have been using. Enter the code and click the "NEXT" button:

| CommScope                                           | PKI Center <sup>™</sup>                                                     | COMMSCOPE"             |
|-----------------------------------------------------|-----------------------------------------------------------------------------|------------------------|
| SIGN IN TO ULS                                      |                                                                             | ← Back to ULS homepage |
| INFO<br>This application requires OTP for additiona | i security.                                                                 | ×                      |
| OTP CODE:                                           | Enter the PKI Center SSO OTP generated by your of Heip / Don't have device? | device                 |

PKI Center OTP Screen with OTP Code Entered

Once the OTP code is validated, you are signed in to ULS and will see your ULS account home page:

| ULS                                   |                                            | COMMSCOPE     |
|---------------------------------------|--------------------------------------------|---------------|
| HOME LICENSES . PLATFORMS . COMPANIES | S* CREDITS* USERS* TOOLS* SYSTEM* REPORTS* | 4             |
| WELCOME TO THE UNIVERSA               | L LICENSING SYSTEM!                        | + ADD WIDGETS |
| SEARCH FOR YOUR LICENSES              | ×                                          |               |
| DEVICE UID-                           | EARDI                                      |               |
|                                       |                                            |               |

ULS Account Home Page

#### 3. Subsequent Sign-Ins

After the first time you sign in to any CommScope application that uses your My CommScope account, you will not be asked to verify your email and reset password. Once you provide your correct My CommScope email address, password, and PKI Center OTP code, you will be signed in to ULS.

To sign in to ULS, go to the ULS home page at <u>https://uls.pki-center.com</u>, and click the "SIGN-IN" button:

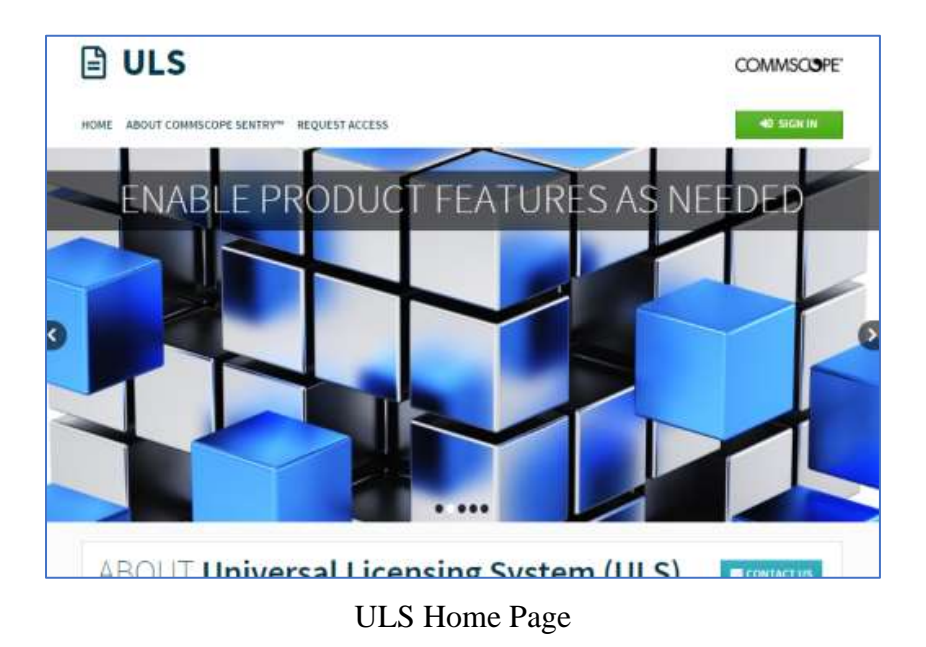

Then, you will see the My CommScope sign-in screen:

| COMMSCOPE"     |  |
|----------------|--|
| Sign in        |  |
| Email address  |  |
| Email address. |  |
| Sign in        |  |
| Sign up        |  |

My CommScope Sign-In Screen

Enter the email address associated with your My CommScope account and click the "Sign in" button. Then, you will see the My CommScope password screen:

| COMMSCOP       | E°      |
|----------------|---------|
| Sign in        |         |
| Email address  |         |
| -              |         |
| Password       |         |
| Password       |         |
| Show password  |         |
|                | Sign in |
| Reset password |         |
| Sign up        |         |

My CommScope Password Screen

Enter your My CommScope account password and click the "Sign-in" button. Then, you will see the same PKI Center OTP screen. Find the PKI Center OTP code associated with your My CommScope account on the same device you have been using. Enter the code and click the "CONTINUE" button:

| CommScope PKI Center                                |                                                                                | COMMSCOPE              |
|-----------------------------------------------------|--------------------------------------------------------------------------------|------------------------|
| SIGN IN TO ULS                                      |                                                                                | ← Back to ULS homepage |
| INFO<br>This application requires OTP for additiona | security.                                                                      | ×                      |
| OTP CODE:                                           | Enter the PKI Center SSO OTP generated by your de<br>Heip / Don't have device? | vice                   |

PKI Center OTP Screen with OTP Code Entered

Once the OTP code is validated, you are signed in to ULS and will see your ULS account home page:

| ULS                                 |                                   | COMMSCOPE"    |
|-------------------------------------|-----------------------------------|---------------|
| HOME LICENSES* PLATFORMS* COMPANIES | S* CREDITS* USERS* TOOLS* SYSTEM* | REPORTS *     |
| WELCOME TO THE UNIVERSA             | L LICENSING SYSTEMI               | + ADD WIDGETS |
| SEARCH FOR YOUR LICENSES            | ×                                 |               |
| DEVICE UID.                         | EARCH                             |               |

ULS Account Home Page

#### 4. Support Contacts

If you encounter any issue when signing in to ULS, you can send an email to <u>sdnoc@commscope.com</u> for support.